济源产城融合示范区财政金融局 济源产城融合示范区公共资源交易中心文件 济源市公共资源交易监督管理委员会办公室

济管财金 [2023] 144 号

济源产城融合示范区财政金融局 济源产城融合示范区公共资源交易中心 济源市公共资源交易监督管理委员会办公室 关于开展济源示范区2023年度评标评审专家 培训的通知

各评标评审专家:

为进一步规范评标评审专家管理,提升评标评审专家业务能 力,充分发挥评标评审专家作用,促进评标活动依法依规、公平 公正、高质高效开展,结合济源示范区实际,现决定对评标评审 专家进行培训,特通知如下:

一、培训对象

济源示范区评标评审专家(河南省政府采购评审专家库、济 源市评审区域注册的评审专家)。

## 二、培训内容

(一)评标专家(采购人代表)评标系统业务流程

(二)优化营商环境降低市场主体制度性交易成本的意见解读

(三)《中华人民共和国招标投标法》

(四)《中华人民共和国招标投标法》及相关法律法规解读

(五)《中华人民共和国政府采购法》及相关法律法规解读

(六)评标专家实战课程一招标文件解读

(七)评标专家预防职务犯罪

(八)评标专家实战课程一评标指南:(评标委员会和评标 方案暂行规定、必须招标的工程项目规定招标投标法实施条例、 评标专家和评标专家库管理暂行办法、案例分析)

(九)招标采购项目评审全流程实务

(十)招标采购质疑投诉实务及案例

#### 三、培训及考试时间

1.线上培训时间: 2023年11月15日-2023年12月8日

2.线下考试时间: 2023年12月9日

3.考试地点: 济源职业技术学校

·四、培训方式

请各参加学习人员登陆"济源市公共资源交易中心网站"— 快速通道——点击"网络学院"进行实名注册后参加培训。

#### 五、有关要求

(一)各评标评审专家均须参加本次线上培训,无故不参加的将暂停其抽取资格。

-2 -

(二)2023年以来已取得政府采购培训合格证的专家,可不参加本次线上培训,但需使用本人账号登录"河南省电子化政府 采购系统"在"专家信息维护——专家资质"页面中点击增加, 上传培训合格的相关证明材料(仅支持图片格式)。

(三)各评标评审专家在交易中心"网络学院"注册时及时 完善系统内的所有信息,无论是否必填项请在注册时务必将注册 信息填写完整并按要求上传个人照片,否则将会影响培训合格证 书生成。电子准考证尾号即为考场座位号,考试完毕不允许修改 任何信息。电子培训合格证书有效期为12个月,线下考试通过后 将换发新版评标专家工作证。

(四)本次培训以线上形式免费开展。

咨询电话: 0391-6969613

附件: "济源市公共资源交易主体培训考评系统"操作手册

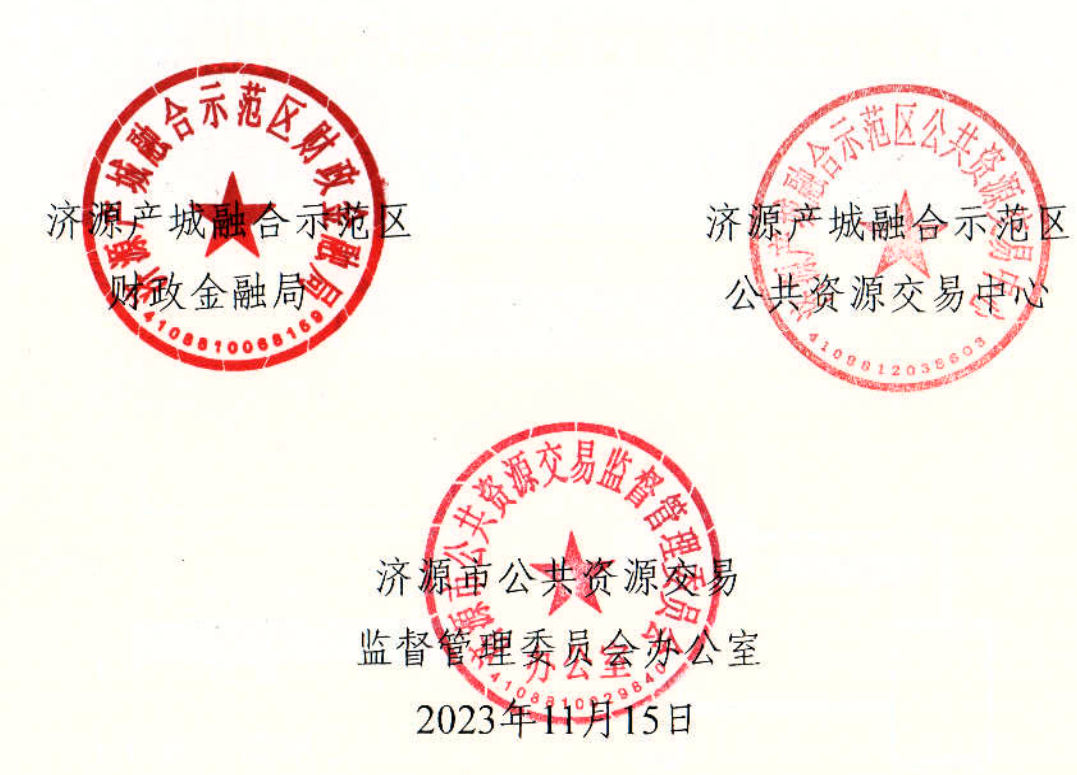

附件

## "济源市公共资源交易主体培训考评系统" 操作手册

一、账号注册

1.1 操作说明

评审专家首次登录系统进行学习,需进行账号注册。系统中 评审专家账号仅支持手机号码进行注册,评审专家在注册时需填 写正确的手机号、密码及验证码进行注册。

## 1.2 操作步骤

1.打开培训系统网站(<u>http://jiyuan.ebpu.com</u>),在页面右 上角点击'注册'。

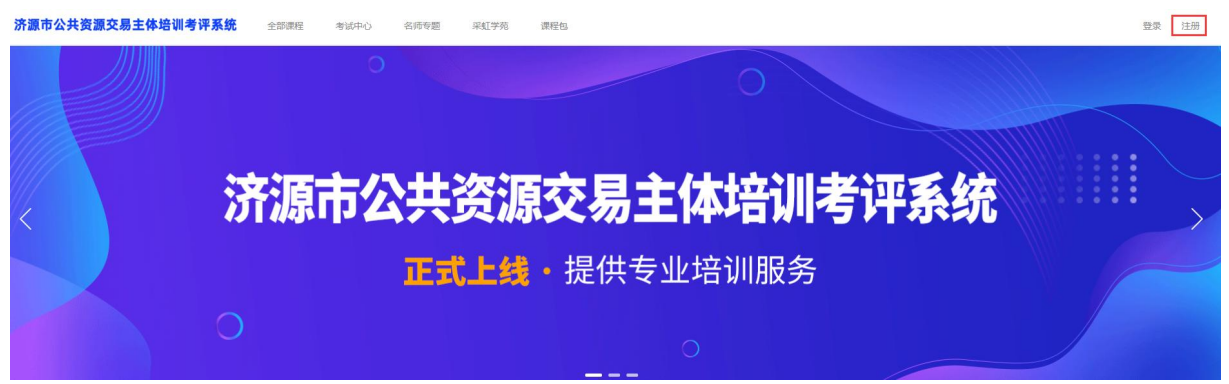

2.输入正确的手机号码、用户名、密码及短信验证码后,点击 '注册'。

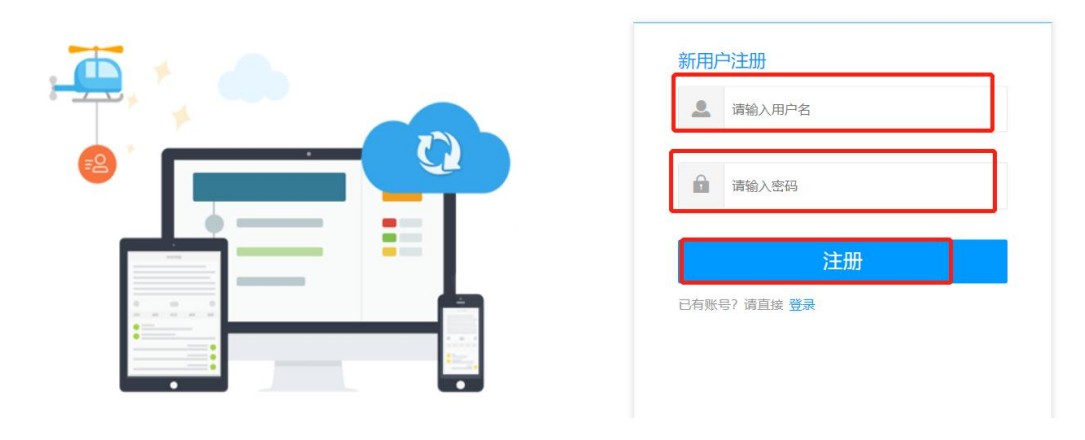

二、评审专家账号登录

2.1 操作说明

已注册过的评审专家可直接在网站首页进行登录。登录时可 支持用户名登录及手机号码登录。

## 2.2 操作步骤

1.打开培训系统网站,在页面右上角点击'登录'。

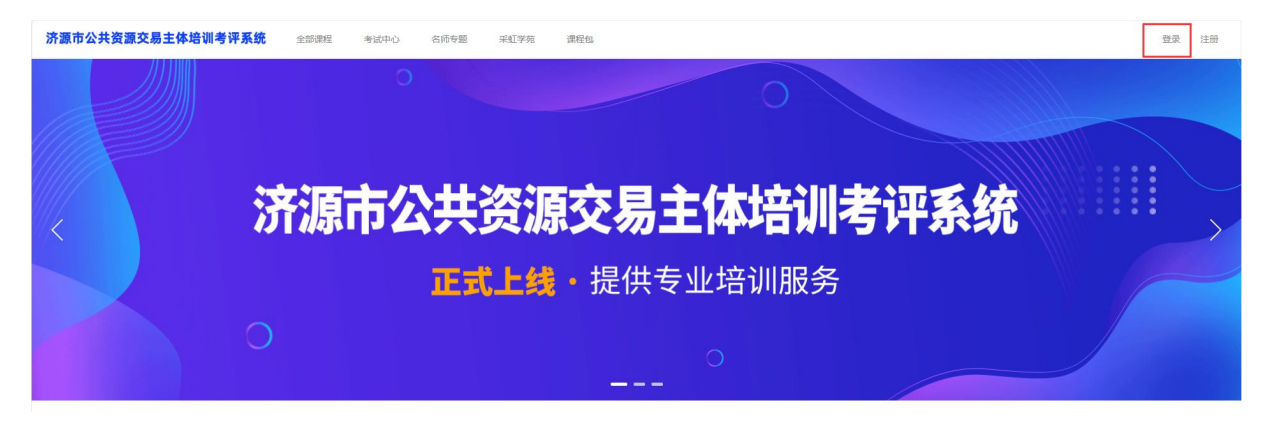

2.输入正确的用户名及密码后,点击'登录'。

|   | 请输入用户名/手机号码 |  |
|---|-------------|--|
| Â | 请输入密码       |  |
|   | 安登          |  |

还没有账号? 马上注册

三、个人设置

3.1 个人设置

3.1.1 操作说明

该模块主要用于评审专家对账号信息、个人资料、头像及密 码进行修改**(头像一定要上传个人真实照片)**。

#### 3.1.2 操作步骤

完成登录后,将鼠标光标移至右上角头像按钮上,在出现的页面框中点击'个人设置'即可进入个人设置页面。

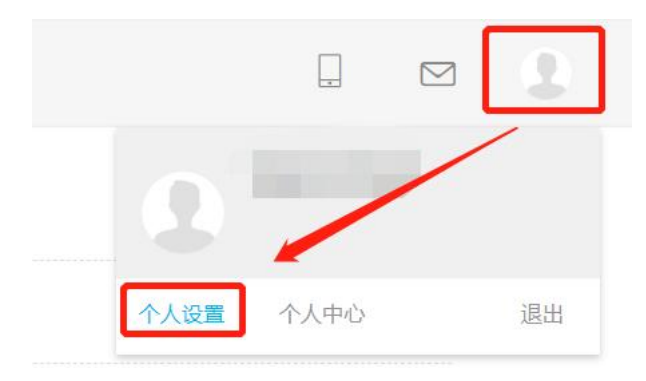

3.2 账号信息

3.2.1 操作说明

该模块主要用于评审专家进行绑定手机号、用户名及邮箱的 更改操作。

#### 3.2.2 操作步骤

 1.如需要更改绑定的手机号码,点击页面中'账号信息'中 '手机号'一栏右侧的'更改'按钮,输入密码进行身份确认。
 在跳出的页面框中输入新的手机号码及短信验证码后,点击'确定'完成新号码绑定。在下次登录时评审专家若选择手机号码登录,需使用新绑定的手机号码进行登录。

| -                                                                                                    | 总站▼ 全部課程 名符专题 题库 新闻公告 课程包                                                                                                    |                     |
|----------------------------------------------------------------------------------------------------|----------------------------------------------------------------------------------------------------|---------------------|
| は家伙根様、什么部没有留 下・・・ と      、     、     、     、     、     、     、     、     、     、     、     、     、     、     、     、     、     、     、     、     、     、     、     、     、     、     、     、     、     、     、     、     、     、     、     、     、     、     、     、     、     、     、     、     、     、     、     、     、     、     、     、     、     、     、     、     、     、     、     、     、     、     、     、     、     、     、     、     、     、     、     、     、     、     、     、     、     、     、     、     、     、     、     、     、     、     、     、     、     、     、     、     、     、     、     、     、     、     、     、     、     、     、     、     、     、     、     、     、     、     、     、     、     、     、     、     、     、     、     、     、     、     、     、     、     、     、     、     、     、     、     、     、     、     、     、     、     、     、     、     、     、     、     、     、     、     、     、     、     、     、     、     、     、     、     、     、     、     、     、     、     、     、     、     、     、     、     、     、     、     、     、     、     、     、     、     、     、     、     、     、     、     、     、     、     、     、     、     、     、     、     、     、     、     、     、     、     、     、     、     、     、     、     、     、     、     、     、     、     、     、     、     、     、     、     、     、     、     、     、     、     、     、     、     、     、     、     、     、     、     、     、     、     、     、     、     、     、     、     、     、     、     、     、     、     、     、     、     、     、     、     、     、     、     、     、     、     、     、     、     、     、     、     、     、     、     、     、     、     、     、     、     、     、     、     、     、     、     、     、     、     、     、     、     、     、     、     、     、     、     、     、     、     、     、     、     、     、     、     、     、     、     、     、     、     、     、     、     、     、     、     、     、     、     、     、     、     、     、     、     、     、     、     、     、     、     、     、     、     、     、     、     、     、     、     、 | <ul> <li>账号信息</li> <li>普通账号</li> <li>可用手机号</li> <li>可用手机号/加密码器</li> <li>用户名</li> <li>可用用户名加密码器</li> <li>第输入宽码</li> <li>第二</li> <li>第二<th>JEQ<br/>JEQ<br/>DEMAR</th></li></ul> | JEQ<br>JEQ<br>DEMAR |
|                                                                                                    | 账号信息 普通账号 可用手机号 可用用户名加密码部 研箱 未規定 可用用户名加密码部 可用用户名加密码部 研箱 未規定 可用用户名加密码部 可用用户名加密码部 可用户名 可用用户名加密码部 可用用户名加密码部 可用户名 可用户名                                                                                                    | 更改<br>更改<br>立100%定  |

2.如需要修改用户名,点击页面中'用户名'一栏右侧的'更 改'按钮,输入密码进行身份确认。在跳出的页面框中输入新的 用户名及验证码后,点击确定完成用户名更改。

|                     | 普通账号                                  |            |
|---------------------|---------------------------------------|------------|
| (British)           | 更改用户名                                 | 更改         |
| 家伙很懒,什么都没有留<br>下。。。 | 可用手机号加密码登录 用户名 请输入用户名                 |            |
| 久 账号信息              | 用户名 已將 验证码 请输入验证码 分下分子 ℃〕             | 更改         |
| 一 个人资料              | · · · · · · · · · · · · · · · · · · · |            |
| 6 修改密码              | ■ <b>邮箱</b> 未绑定<br>可用邮箱加密码登录采红学院      | ZZ HD14023 |
| ⑥ 修改密码              | 可用邮箱加密码型保采虹学院                         | SZ HDA     |

3.系统默认的登录方式为手机号及用户名登录,若评审专家 需求通过邮箱进行登录,可点击'邮箱'一栏右侧的'立即绑定' 按钮,输入需绑定的邮箱及验证码完成绑定。邮箱绑定完成后'邮 箱'一栏右侧的'立即绑定'按钮会变为'更改'按钮,后续评 审专家若需要变更绑定邮箱,点击'更改'按钮进行变更即可。

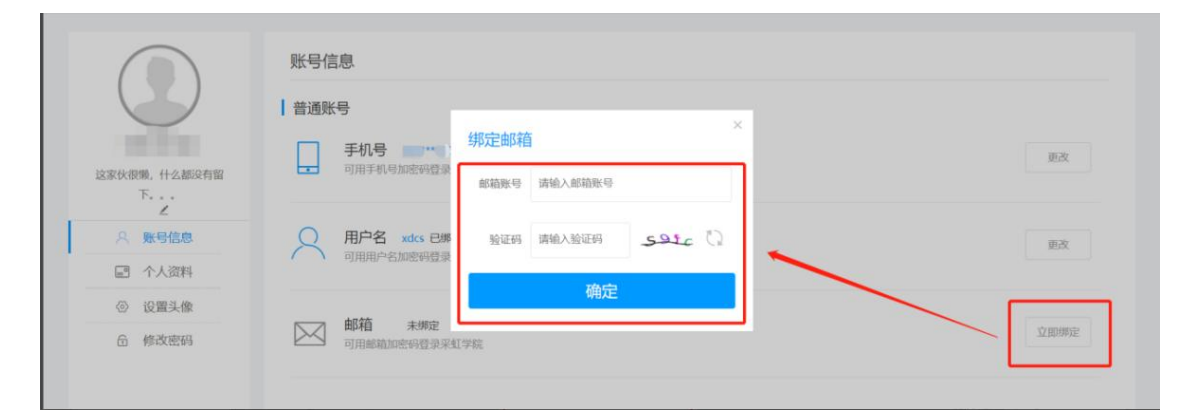

# 3.3个人资料(务必填写完整,否则后续证书无法生成)3.3.1操作说明

该模块主要用于评审专家进行基本信息、联系信息等信息内 容进行修改,全部均为必填项(否则可能会影响后期证书生成)。

#### 3.3.2 操作步骤

1.点击'基本信息'栏右侧的'编辑'按钮,输入必填项'姓 名'。其余的'昵称、证件类型、证件号码、性别、最高学历、 年龄、出生日期、户口所在地、签名'均为选填项,评审专家可 根据自身实际需求进行填写。填写完成后点击'保存'按钮即可 完成对基本信息的修改。

|                                         | 个人资料(信息的真实性会涉及到您的权益,为保护您的权益 | :清输入真实有效信息。) |               |
|-----------------------------------------|-----------------------------|--------------|---------------|
| 这家伙很懒,什么都没有留                            | 基本信息 标主的为必填项                | 明记称:         | <u>667411</u> |
| Z                                       | 证件类型: 身份证                   | 证件号码:        |               |
| <ul><li>○ 账号信息</li><li>☑ 个人资料</li></ul> | 性别:                         | 最高学历:        |               |
| ② 设置头像                                  | 年齡:                         | 出生日期:        |               |
| f 修改密码                                  | 户口所在地:                      |              |               |
|                                         | 签名: 这家伙很懒,什么都没有留            |              |               |

 2. '联系信息'栏中信息均为选填项,评审专家可根据自身 实际需求点击右侧'编辑'按钮进行填写,填写完成后点击'保 存'按钮即可。

| 联系信息 标注的为必填项 |        | 编辑 |
|--------------|--------|----|
| 手机号: 15′" 23 | 座机号:   |    |
| 办公电话:        | 紧急联系人: |    |
| 紧急联系人电话:     | 邮箱:    |    |
| 微信:          | QQ号:   |    |
|              |        |    |

注: '联系信息'中的'手机号'项为不可修改项,评审专家只能在'账号信息'中对手机号进行修改。

3.4 设置头像(必须设置,否则后续证书无法生成)

3.4.1 操作说明(头像一定要上传个人真实照片)

该模块主要用于评审专家修改自己的账号头像。头像图片支持.jpg、.gif、.png等格式,大小不超过2M,尺寸不小于150\*150像素。

## 3.4.2 操作步骤

评审专家需提前准备好符合格式、大小及尺寸要求的头像图片,点击'上传图片'按钮,选中需要上传的头像图片后点击'完成'按钮。

|                                | 设置头像                             |                                |               |             |
|--------------------------------|----------------------------------|--------------------------------|---------------|-------------|
| 153                            | 上传照片                             | <b>效果预览</b><br>您上传的头像会自动生成三种尺寸 | ,请注意头像是否清晰。   |             |
| 这家伙很懒,什么都没有留下,,,,<br>ア,,,<br>と |                                  |                                |               |             |
| △ 〒188 ○ 个人资料 ○ 设置头像           | 1.)南选邦jpg.gll.png文件<br>2.大小不服过2M |                                |               |             |
| 6 修改密码                         | 3.尺寸小小于150-150/服用                | 大尺寸 150*150像素                  | 中尺寸 110*110像素 | 小尺寸 40*40像素 |
|                                |                                  |                                |               |             |

3.5 修改密码

3.5.1 操作说明

该模块主要用于评审专家进行登录密码的修改。

## 3.5.2 操作步骤

输入旧密码及新密码后,点击'保存'按钮完成密码修改。

|               | 设置密码               |  |
|---------------|--------------------|--|
|               | 旧密码                |  |
|               | 输入你的旧密码            |  |
| 这家伙很懒,什么都没有留下 | 新密码                |  |
| 2             | 输入新密码              |  |
| A 账号信息        | 青恒                 |  |
| ☑ 个人资料        | 重波 加<br>雨沙榆 \ 金乐商网 |  |
| ② 设置头像        | Lavian Carriera    |  |
| 合 修改密码        | 保存                 |  |

四、个人中心 4.1 个人中心

#### 4.1.1 操作说明

该模块主要用于评审专家对课程、题库、考试、证书、笔记 等进行管理。

## 4.1.2 操作步骤

完成登录后,将鼠标光标移至右上角头像按钮上,在出现的页面框中点击'个人中心'即可进入个人中心页面。

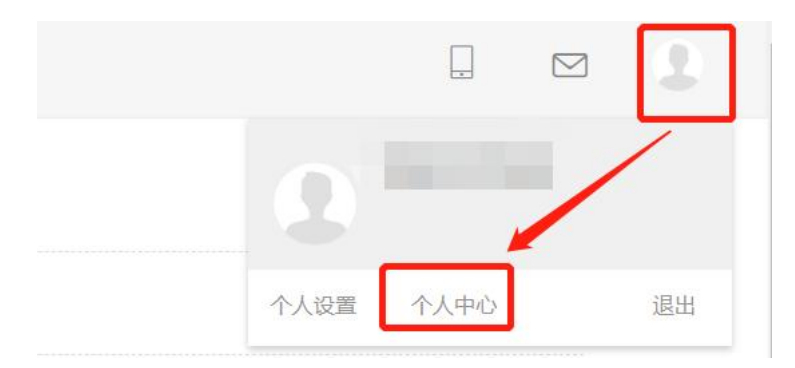

## 4.2 我的课程

4.2.1 操作说明

该模块主要用于展示评审专家在课程库中所有进行'加入学 习'操作的课程,包含录播课程与直播课程。

## 4.2.2 操作步骤

评审专家在课程库中选中需要进行学习的录播课程,点击 '加入学习'按钮,该课程即可在'我的课程'中进行展示。

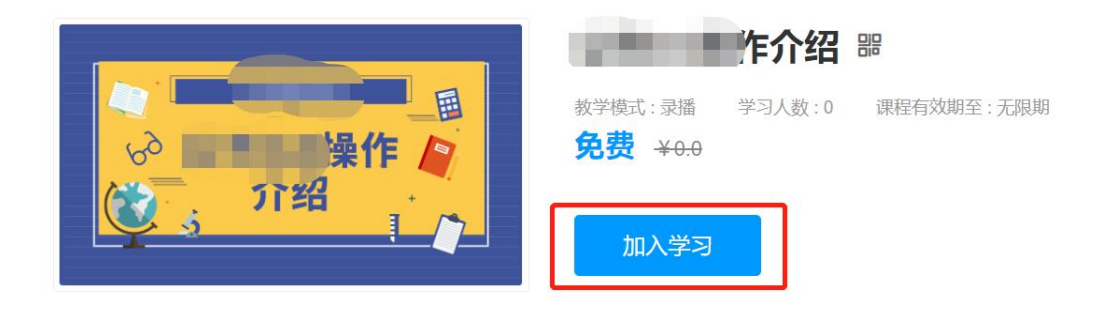

|                   | 我的课程                                                         |             | 课程表           |
|-------------------|--------------------------------------------------------------|-------------|---------------|
| 这家伙很赚,什么都没有留<br>下 | 2月基金45月<br>20 単作<br>21 21 21 21 21 21 21 21 21 21 21 21 21 2 |             |               |
| □ 我的课程            | 作介绍                                                          | 通用事项1<br>录播 | 建设工程电子评标工作交流  |
| ● 我的系统学           | ▲1人                                                          | ± 1人        | <u></u> 1173人 |

4.4 我的收藏

## 4.4.1 操作说明

该模块主要用于展示评审专家在课程库中所有进行'收藏' 操作的课程,收藏课程可按照全部、直播、录播、面授、其他选 项进行分类筛选展示。

## 4.4.2 操作步骤

评审专家在课程库中选中需要进行收藏的课程,点击'收藏' 按钮,该课程即可在'我的收藏'中进行展示。

| △共羅融培訓<br>→ 操作 ↓<br>介绍 | <ul> <li>○ 改置 0 ペ分穿</li> <li>○ 改置 0 ペ分穿</li> <li>200% 共学习の原时</li> <li>7.00% 共学习の原时</li> </ul> |
|------------------------|-----------------------------------------------------------------------------------------------|
|                        | 我的收藏<br>全部 直播 录播 (1) 面授 其他                                                                    |
| 这家伙很懒,什么都没有留下。。。       |                                                                                               |
| <ul><li></li></ul>     | 操作介绍<br>录播<br>免费 ★1人                                                                          |

4.5 我的题库

4.5.1 操作说明

该模块主要用于展示系统中可供评审专家练习的题目,主要 为章节练习与模拟真题。题库可按照已做题库与可做题库进行分 类展示。

4.5.2 操作步骤

1.在'可做题库'中点击需要进行练习的科目进入做题页面。

|                  | 我的题库              |
|------------------|-------------------|
|                  | 已做题库 (0) 可做题库 (1) |
| Contract on the  | 测试                |
| 这家伙很懒,什么都没有留下。。。 |                   |
| □ 我的课程           |                   |
| ▲ 我的系统学          | 招标 法律法规           |
| 合 我的收藏           |                   |
| 回 我的题库           |                   |
| ◎ 我的考试           |                   |
| ■ 我的证书           |                   |
| ◎ 我的笔记           |                   |

2.在页面中评审专家可以选择单独进行章节练习与模拟真题
 进行做题,选择模块后点击'开始做题'。

| 招标ㆍ | 错题本(2) | <b>藏</b><br>收藏(0) | <b>记</b> 录(3) |          |      |   |          |   |
|-----|--------|-------------------|---------------|----------|------|---|----------|---|
|     |        |                   |               | 章节练习<br> | 模拟真题 | ] | <b>_</b> |   |
|     | 第—     |                   |               |          |      |   | 共1道 开始做  | 题 |
|     |        |                   |               | t        | 3无更多 |   |          |   |
|     |        |                   |               |          |      |   |          |   |

4.6 我的考试

#### 4.6.1 操作说明

该模块主要用于展示评审专家所有考试信息。

#### 4.6.2 操作步骤

若某课程或该课程所属类别中关联了考试,且评审专家将该 课程加入了学习计划,该考试信息将展示在'我的考试'中。评 审专家点击'查看详情'— '参加考试'即可进行考试。

|                        | 我的考试       |                                  |      |
|------------------------|------------|----------------------------------|------|
| 这家伙很懒, 什么都没有留<br>下<br> | 公共资源交易测试考试 | 公共资源交易测试考试<br>公共资源交易测试考试<br>())) | 查看详情 |
| □ 我的课程                 |            |                                  |      |
| ■ 我的系统学                |            |                                  |      |
| 合 我的收藏                 |            |                                  |      |
| <b>即</b> 我的题库          |            |                                  |      |
| 自 我的考试                 |            |                                  |      |
| 圓 我的证书                 |            |                                  |      |
| ☞ 我的笔记                 |            |                                  |      |
|                        |            |                                  |      |
| 公共资源交易测试考              | 试          |                                  | 参加考试 |
| 公共资源交易测试考试             |            |                                  |      |
|                        |            |                                  |      |

4.7 我的证书

4.7.1 操作说明

该模块主要用于展示评审专家在课程学习中获得的证书。

4.7.2 操作步骤

评审专家需根据实际要求通过考试或学完课程或学完课程 包即可,无需做其他操作。

|                      | 我的证书       |
|----------------------|------------|
|                      |            |
|                      |            |
| 这家伙很懒,什么都没有留<br>下。。。 |            |
| 2                    |            |
| □ 我的课程               |            |
| 曲 我的系统学              |            |
| ☆ 我的收藏               |            |
| 回 我的题库               | 您目前还没有获得证书 |
|                      |            |
| ■ 我的证书               |            |
| ☑ 我的笔记               |            |
| ☑ 我的消息               |            |
| 3 我的订单               |            |

4.8 我的笔记

4.8.1 操作说明

该模块主要用于展示评审专家在课程学习中的学习笔记。

## 4.8.2 操作步骤

评审专家打开需要学习的课程内容,点击右侧的笔记按钮, 在输入框中输入笔记内容,笔记内容最多不超过140个汉字,输 入完成后点击'完成'按钮,笔记内容即可在'我的笔记'中进 行展示。查看笔记时可选择查看全部,也可以按照课程进行筛选 查看。

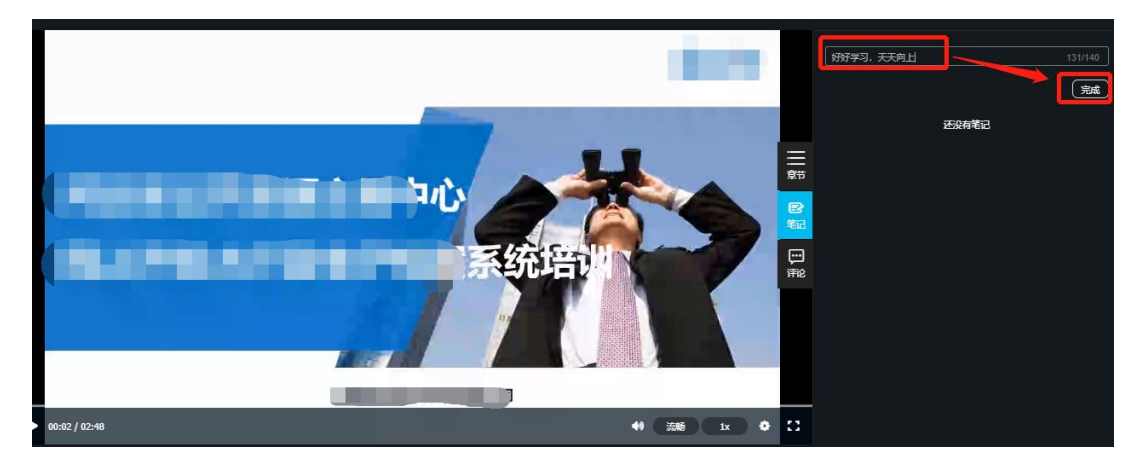

|                  | 我的笔记                                               |     |         |   |
|------------------|----------------------------------------------------|-----|---------|---|
|                  | 全部 ~                                               |     | 请输入搜索内容 | Q |
| 这家伙很懒,什么<br>下。。。 | ▶ 00.00.01<br>好好学习,天天向上<br>2021-03-09 09 55 55 迎日: | 章节: |         |   |
| □ 我的谈            | 程                                                  |     |         |   |
| ▲ 我的秀            | 统学                                                 |     |         |   |
| 合 我的地            | 藏                                                  |     |         |   |
| 回 我的是            | jiji ji ji ji ji ji ji ji ji ji ji ji ji           |     |         |   |
| ■ 我的考            | 试                                                  |     |         |   |
| 🗐 我的证            | )书                                                 |     |         |   |
| ◎ 我的篇            | 56                                                 |     |         |   |

## 4.9 我的消息

## 4.9.1 操作说明

该模块主要用于展示系统消息。消息可按照全部、未读通知、 已读通知进行分类展示。

## 4.9.2 操作步骤

该模块中消息为系统进行发送,无需评审专家在前台进行操作。

|              | 我的消息                                |
|--------------|-------------------------------------|
|              | 全部 未迭通知 (0) 已途通知 (1)                |
| 这家伙很懒,什么都没有留 | 感谢您购买我们的课程<br>感谢您的关注,您的课度就是我们最大的动力! |
| 2            | 2020-12-21                          |
| □ 我的课程       |                                     |
| ▲ 我的系统学      |                                     |
| ☆ 我的收藏       |                                     |
| 回 我的题库       |                                     |
| 自 我的考试       |                                     |
| 圓 我的证书       |                                     |
| ◎ 我的笔记       |                                     |
| 🖂 我的消息       |                                     |
| ■ 我的订单       |                                     |
|              |                                     |

济源产城融合示范区财政金融局办公室 2023年11月15日印发